## **Extracting Homeroom Lists of Student Couriers from MyEducation BC**

Many Elementary schools use a Family Courier to take home the important newsletters, notifications, etc. To extract this information as to which students are listed as the Family Courier in the program, you will need to use the following steps:

School View>Student Top Tab>Details Side Tab~~make certain that every student in your school that should be listed as the family courier has the Yes filled in

|              | MyEducation BC: Student × C Registration Overview ×                                                                                                    | Jenne                                                                                                    |
|--------------|----------------------------------------------------------------------------------------------------|----------------------------------------------------------------------------------------------------|
| + > C f      | https://www.myeducation.gov.bc.ca/aspen/personAddressDetail.do                                                                                                    |                                                                                                    |
| 👯 Apps 🍡 M   | lyEducation BC: Lo 🛛 G gmail 🔥 work orders   🎇 MyEducationBC.into 📑 Photo Uploads for D 🛛 x2 Pando 🛁 ministry website 🎢 meodie 🎦                                                                                                    | 🖞 SFIAB 2016 📲 Pacebook 🛆 Avon Ganada 😮 weathernetwork 🔽 hotels in Edmonton 👹 RBC sign in 🛛 = 🥁 Other Bookmark |
| Options      | Reports Help                                                                                                    | 2                                                                                                    |
| Student List |                                                                                                    |                                                                                                    |
| Details      | Save Cancel Auto-saved at 11:14 AM                                                                                                    | Bit Default Template                                                                                           |
| Contacts     | Demographics Addresses Alerts Citizenship Programs Permissions Language Buses                                                                                                    |                                                                                                    |
| Attendance   |                                                                                                    |                                                                                                    |
| Conduct      | Pupit # Personal Education                                                                                                    |                                                                                                    |
| Transcript   | Number Ligal Iss name *                                                                                                    |                                                                                                    |
| Assessments  | Legal first name *                                                                                                    |                                                                                                    |
| Academics    | Logal middle name                                                                                                    | Photo                                                                                                    |
| Schedule     | Suttix Usual las name                                                                                                    |                                                                                                    |
| Membership   | Vauel first name                                                                                                    |                                                                                                    |
| Transactions | Usual middle name                                                                                                    |                                                                                                    |
| Documents    | Gender *                                                                                                    | 8                                                                                                    |
| At Risk      | Proteined Gender                                                                                                    |                                                                                                    |
| Snapshots    | Proof of Age                                                                                                    | Memo                                                                                                    |
|              | Home phone                                                                                                    |                                                                                                    |
|              | Unlisted Phone Number                                                                                                    |                                                                                                    |
|              | Wark phone Phone Phone                                                                                                    |                                                                                                    |
|              | Cell phone                                                                                                    |                                                                                                    |
|              | Student small                                                                                                    |                                                                                                    |
|              | Who has custody?                                                                                                    |                                                                                                    |
|              | School = Name                                                                                                    | Transfer pending                                                                                               |
|              | Next School > Name                                                                                                    | Yranufer School > Name                                                                                         |
|              | Out of Catchment                                                                                                    | 6 year Grad CohortD                                                                                            |
|              | Out of Catchment School                                                                                                    |                                                                                                    |
|              | Coli di Dialititi Dialititi Di Coli di Coli di |                                                                                                    |
|              | MyEducation Honor Honor  | Fill in Family Courter:                                                                                        |
|              |                                                                                                    | either Yos or No                                                                                               |
|              | Var of graduation 9                                                                                                    | Care Cand                                                                                                    |
|              | Grads type 1                                                                                                    | Fanity Courter                                                                                                 |
| 10           |                                                                                                    |                                                                                                    |

Next you will need to use the following steps to set up your Query for this extract:

School View>Student Top Tab>Options>Query

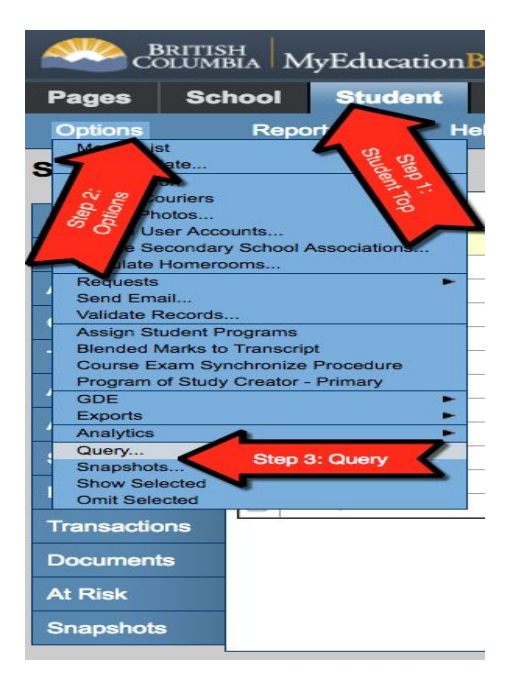

The steps to set up your Query are:

Tables: Student>click Sort A-Z>Fields: Family Courier>Operator: Equals>Value: Yes>click And>click Search

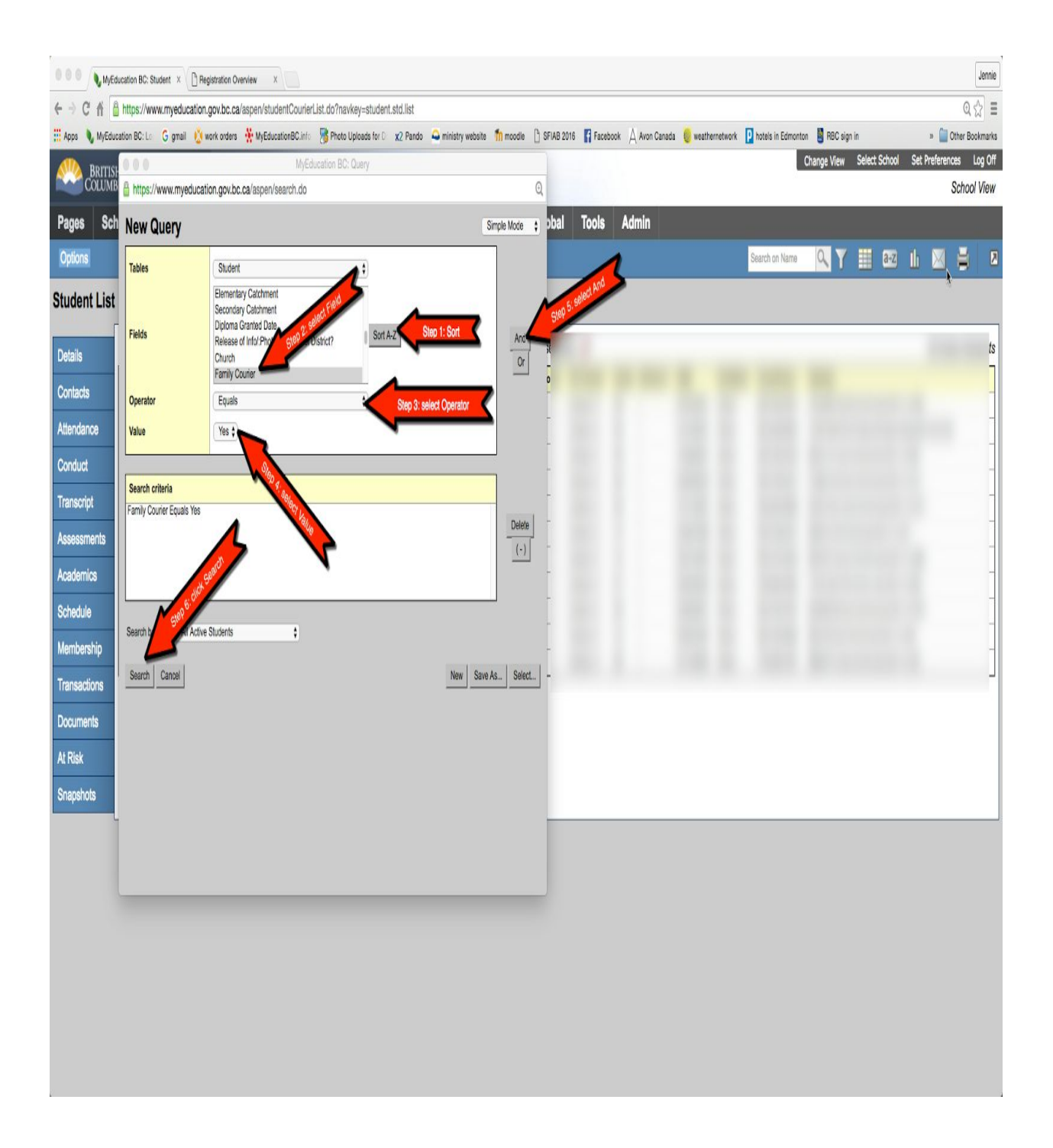

After clicking the Search button, the program will send you back to your Student Top Tab, but it will only show the list of students that have the Family Courier as a Yes. You will now need to use the following steps to print these lists by Homeroom:

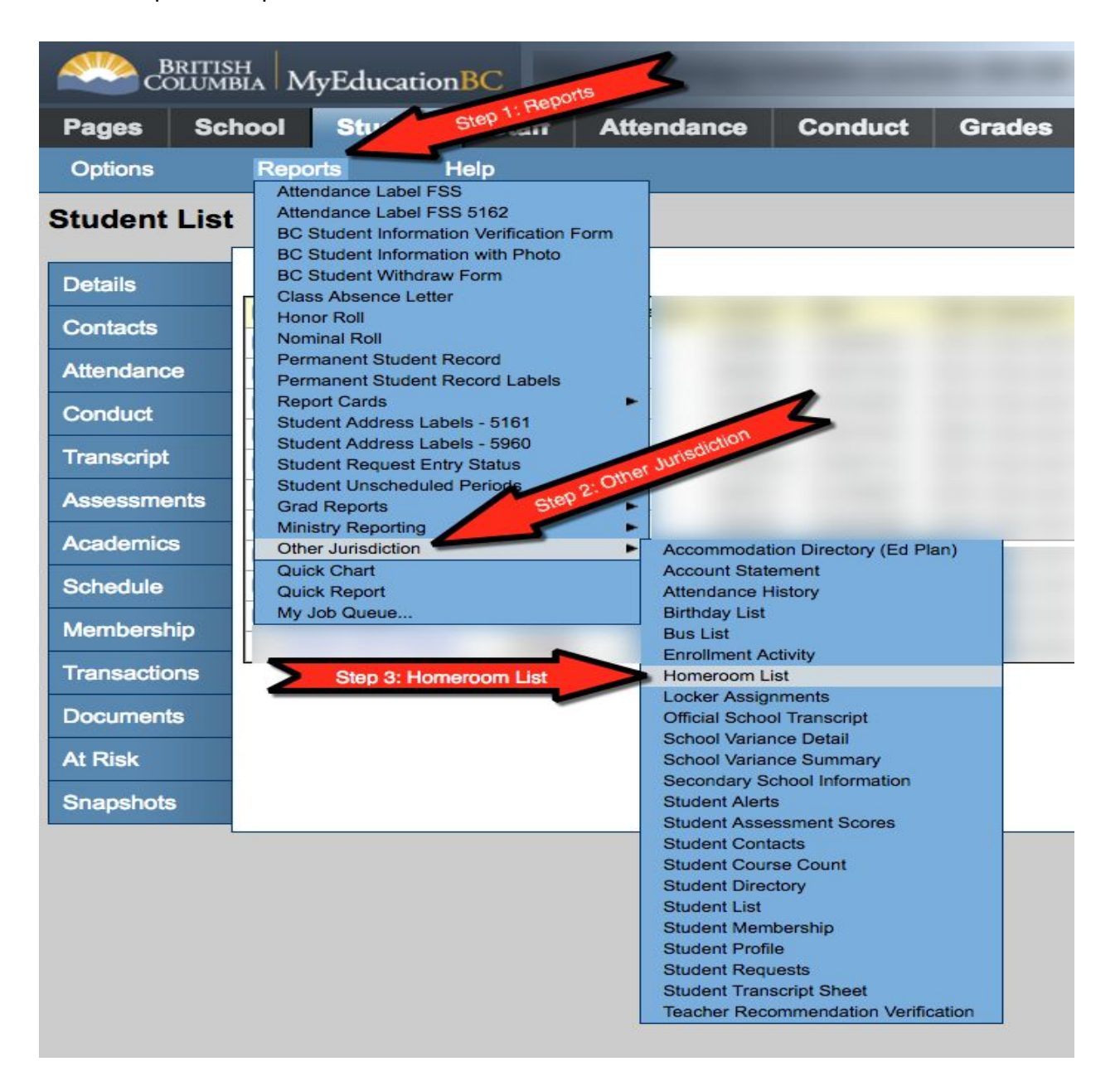

Student Top Tab>Reports>Other Jurisdiction>Homeroom List